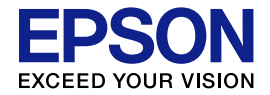

# 

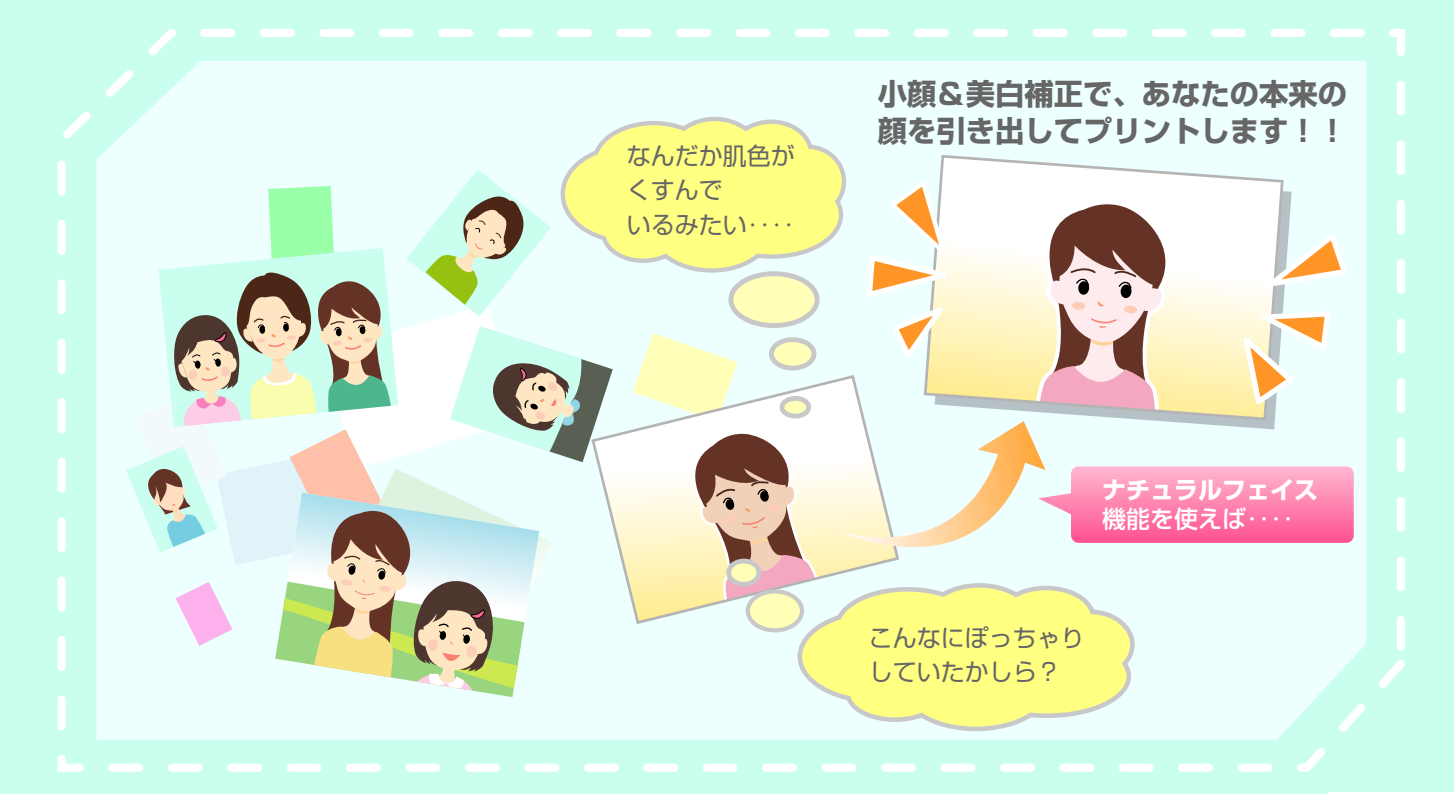

NPD3277-00

# 「ナチュラルフェイス機能」とは

自分が写っている写真を見て「こんなにポッチャリしていたかしら?」、「なんだか肌 色がくすんでいるみたい…」そんな不満を感じたことはありませんか? そんなときに効果を発揮するのがナチュラルフェイス機能です。 ナチュラルフェイス機能では、次の2つの補正を行います。

#### ─── 小 顔 補 正

フェイスラインを補正して、目で見たときの印象に近付けて印刷します。

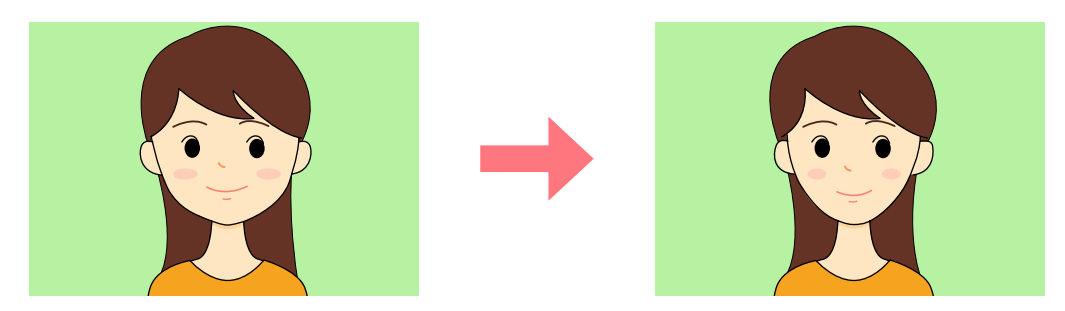

## ()美白補正

肌の色を明るく補正して印刷します。

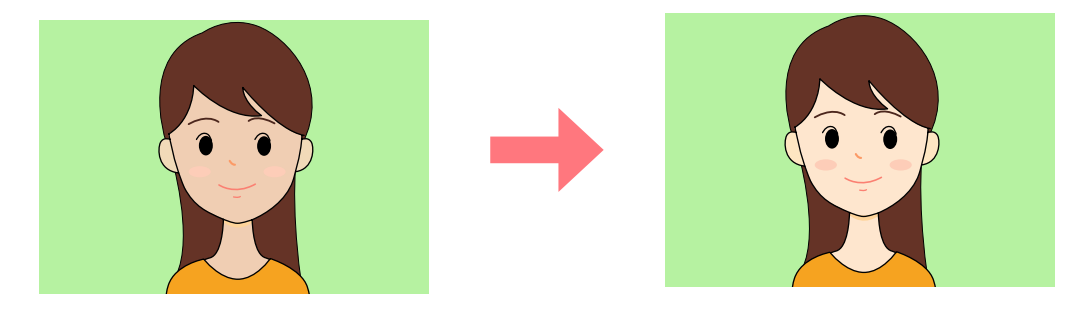

#### !重要

- この機能は、元データそのものに補正を加えるものではありません。
- 補正効果は顔と顔の周囲の背景部分にも影響します。そのため、顔の周辺がゆがんで印刷されること があります。

## 補正に適した写真

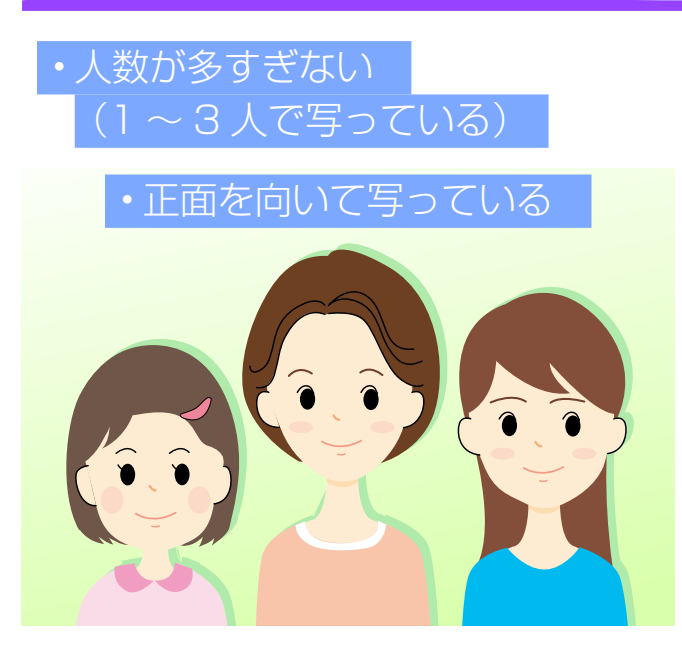

ナチュラルフェイス機能では、写真に写っ ている人の「顔」を自動判別して補正を 行います。

目的の補正効果を得るためには、顔が正 面を向いていて、はっきりと写っている 必要があります。

以下のような写真では「顔が判別できない」、「目的の補正効果が得られない (補正されない / フェイスラインがゆがんで印刷される)」などの現象が発生 することがあります。

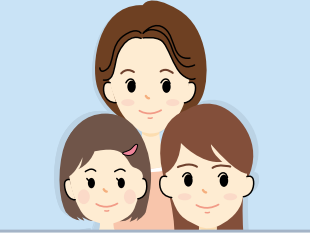

顔と顔が近すぎる

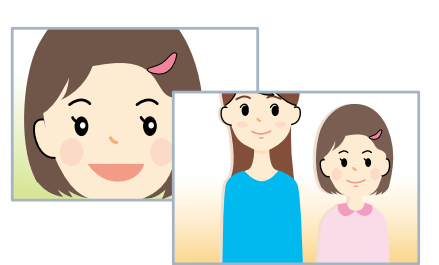

顔が極端にアップで写っている/ 顔全体が写っていない

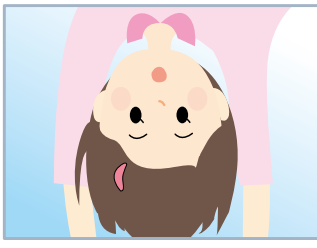

顔が逆さに写っている

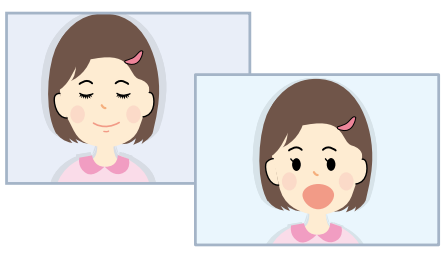

目をつぶっている/ 口を大きく開けている

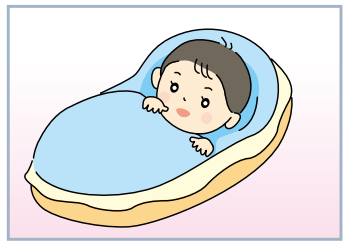

赤ちゃんや子供

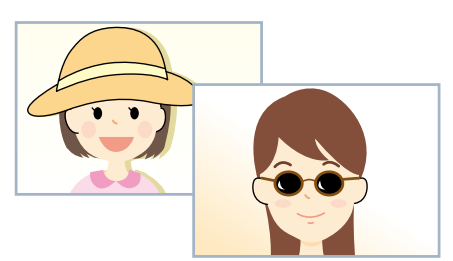

顔の一部が隠れている (帽子をかぶるなど)

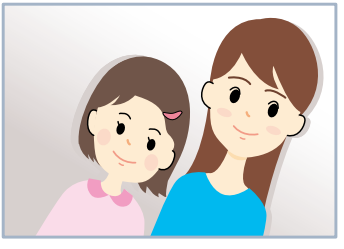

顔が斜めに写っている

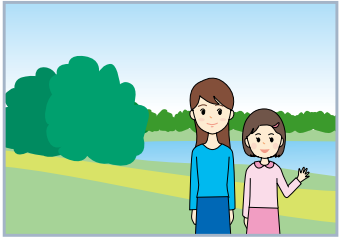

顔が小さく写っている

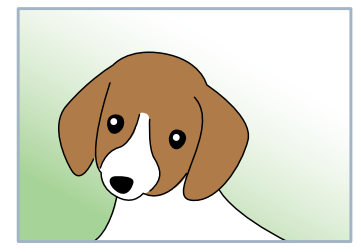

ペットなど、動物

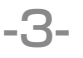

# 小顔・美白補正して印刷するには

ナチュラルフェイス機能での印刷には、以下の2通りの方法があります。

#### ── 補正値を直接設定してプリント

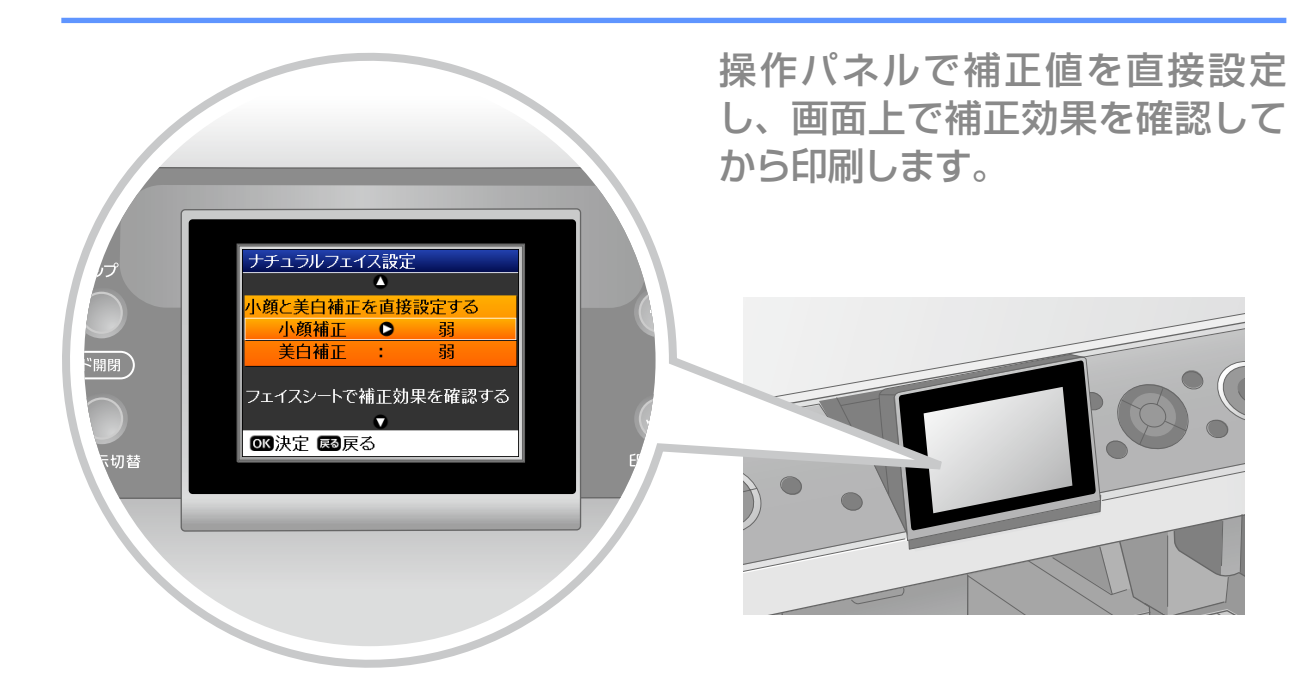

### ✓ フェイスシートを使ってプリント

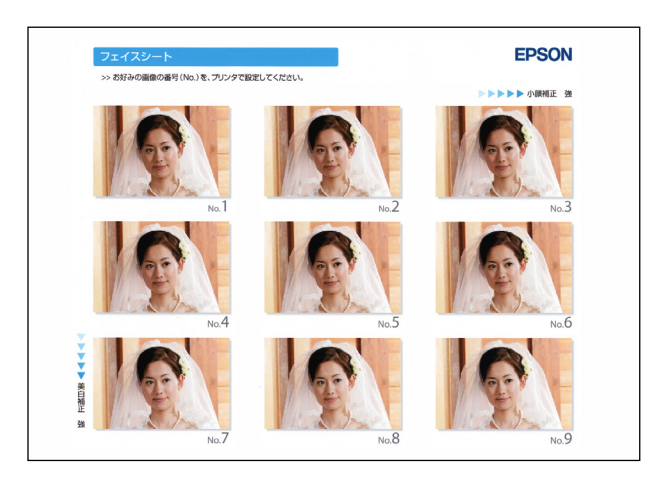

A4 用紙(写真用紙または普通紙) に小顔と美白補正の組み合わせを すべて印刷し、その中からお好み の写真を選んで印刷します。

※「フェイスシート」という用紙 は販売しておりません。フェイ スシート印刷には、A4 サイズ の用紙(写真用紙または普通 紙)を使用してください。

(参考)

・付属のソフトウェア「Epson Easy Photo Print」を使うと、小顔補正や美白補正の効果をパソコンの画面上で確認してから印刷できます。
 詳しくは、『活用+サポートガイド』(電子マニュアル)ー「ナチュラルフェイス印刷機能を使って写真を印刷しよう」をご覧ください。

# 補正値を直接設定してプリントしよう

| 1 印刷用紙をセットします。                                         | 6 【▲】か【▶】ボタンを押して写真を選び、【OK】ボタンを押します。 『真選邦 「●●●●●●●●●●●●●●●●●●●●●●●●●●●●●●●●●●●●                                       |
|--------------------------------------------------------|----------------------------------------------------------------------------------------------------|
| メモリカードをセットします。                                         |                                                                                                    |
| 3 【ファンプリント】ボタンを押します。                                   |                                                                                                    |
| 4 【◀】か【▶】ボタンを押して、【ナ<br>チュラルフェイス】を選択し、【OK】<br>ボタンを押します。 | <ul> <li>画面の内容を確認し、【OK】ボタンを押します。</li> <li>ワインフォメーション</li> <li>顔が検出されました。</li> </ul>                                  |
| ナチュラルフェイス<br>人物写真に小顔補正や<br>美白補正の効果を加えて<br>印刷します。       | 写真によっては顔が検出されても<br>ナチュラルフェイス効果が得られ<br>ないことがあります。                                                                     |
|                                                        | 参考                                                                                                    |
| 5 画面の内容を確認し、【OK】ボタ<br>ンを押します。                          | <ul> <li>顔が検出できないときは下記の画面が<br/>表示されます。【OK】ボタンを押して<br/>写真選択画面に戻り、本書3ページを<br/>参照して補正に適した写真を選択し直<br/>してください。</li> </ul> |
| 顔が正面を向いた<br>上半身の写真を<br>お使いください。                        | 『インフォメーション     顔が検出できませんでした。     顔が正面を向いた     上半身の写真で     お試しください。                                                   |
|                                                        |                                                                                                    |
|                                                        |                                                                                                    |
|                                                        |                                                                                                    |

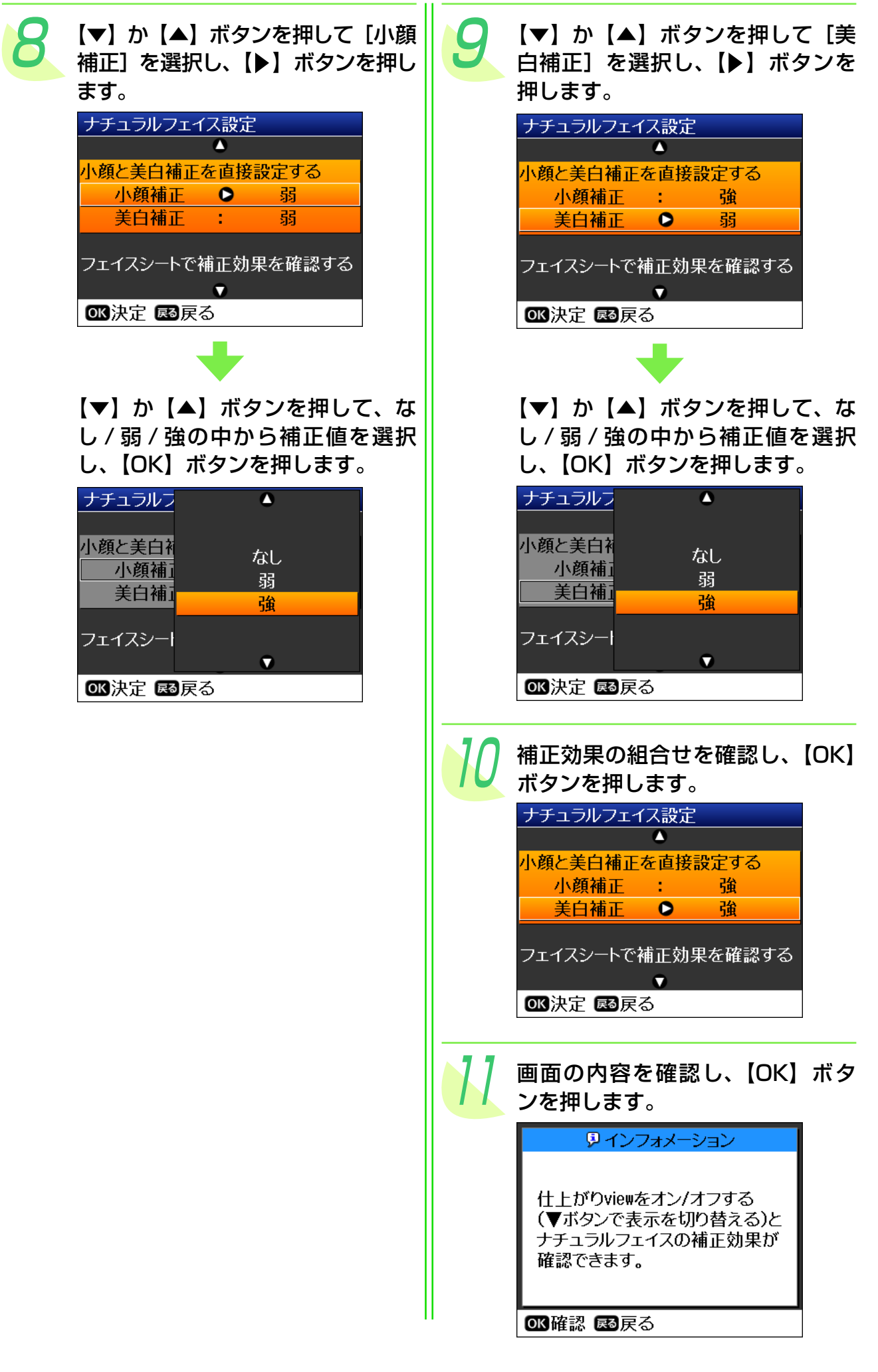

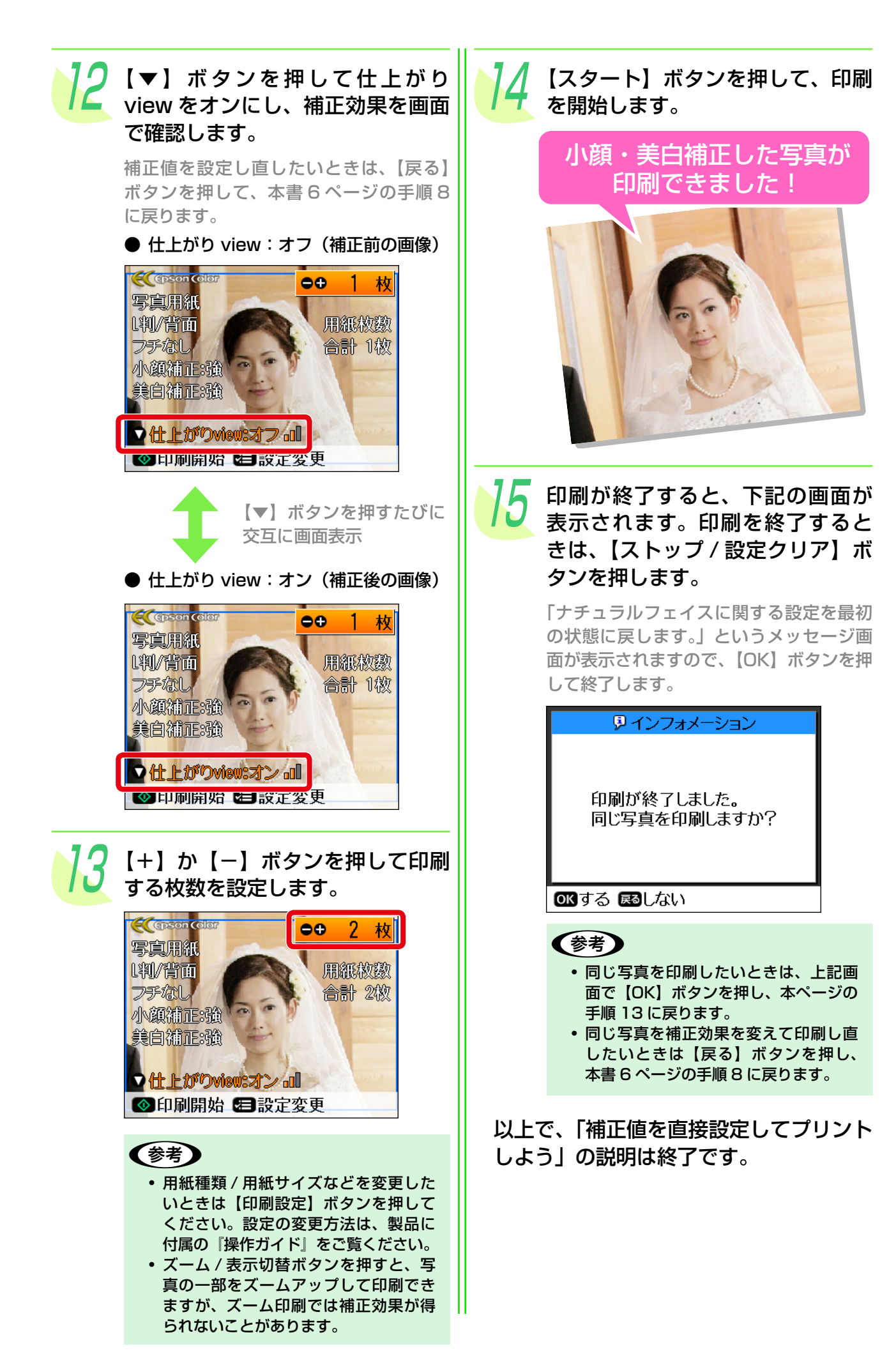

#### フェイスシートを使ってプリントしよう フェイスシートを印刷するために、 【◀】か【▶】ボタンを押して写真 A4 サイズの用紙(写真用紙または を選び、【OK】ボタンを押します。 普通紙)をセットします。 写直選択 メモリカードをセットします。 0 0 【ファンプリント】ボタンを押します。 OK次へ 展る 戻る 【◀】か【▶】ボタンを押して【ナ 画面の内容を確認し、【OK】ボタ チュラルフェイス]を選択し、【OK】 ンを押します。 ボタンを押します。 👂 インフォメーション abc . 🖌 顔が検出されました。 abc 写真によっては顔が検出されても ナチュラルフェイス ナチュラルフェイス効果が得られ 人物写真に小顔補正や ないことがあります。 美白補正の効果を加えて 印刷します。 の成次へ ⊙ 《決定 ◀ ▷ 選択 (参考) • 顔が検出できないときは下記の画面が 「インフォメーション」画面の内容 表示されます。【OK】ボタンを押して を確認し、【OK】ボタンを押します。 写真選択画面に戻り、本書3ページを 参照して補正に適した写真を選択し直 ノンフォメーション してください。 9 インフォメーション 顔が正面を向いた 上半身の写真を 顔が検出できませ んでした。 お使いください。 顔が正面を向いた 上半身の写真で

○K次へ ■経済

お試しください。

OK次へ 属る戻る

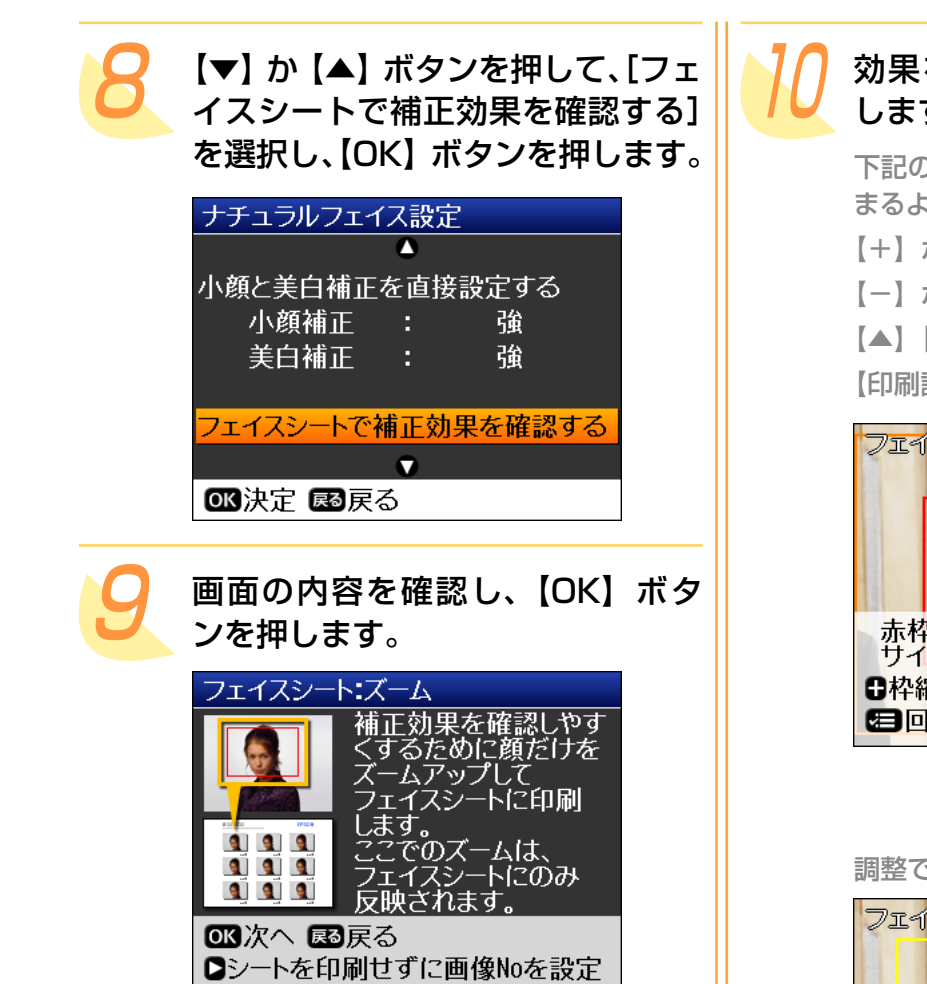

効果を確認する範囲(顔)を設定 します。

下記のボタンを使って、赤枠の中に顔が収 まるように枠のサイズと位置を調整します。 【+】ボタン:枠縮小(ズームアップ) 【-】ボタン:枠拡大(ズームアウト) 【▲】【▼】【◀】【▶】ボタン:枠移動 【印刷設定】ボタン:枠回転

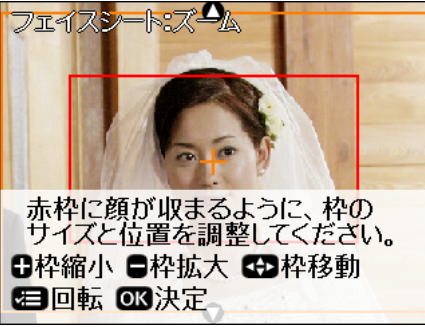

+

調整できたら【OK】ボタンを押します。

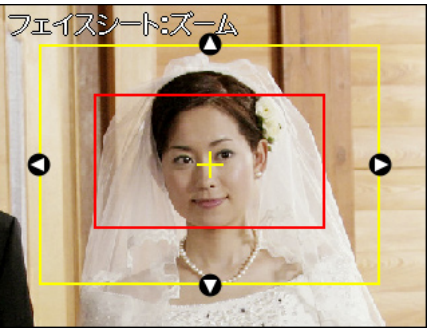

※ 黄色い枠は赤枠内の画像を処理するの に必要な領域を示しています。

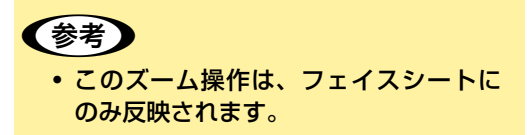

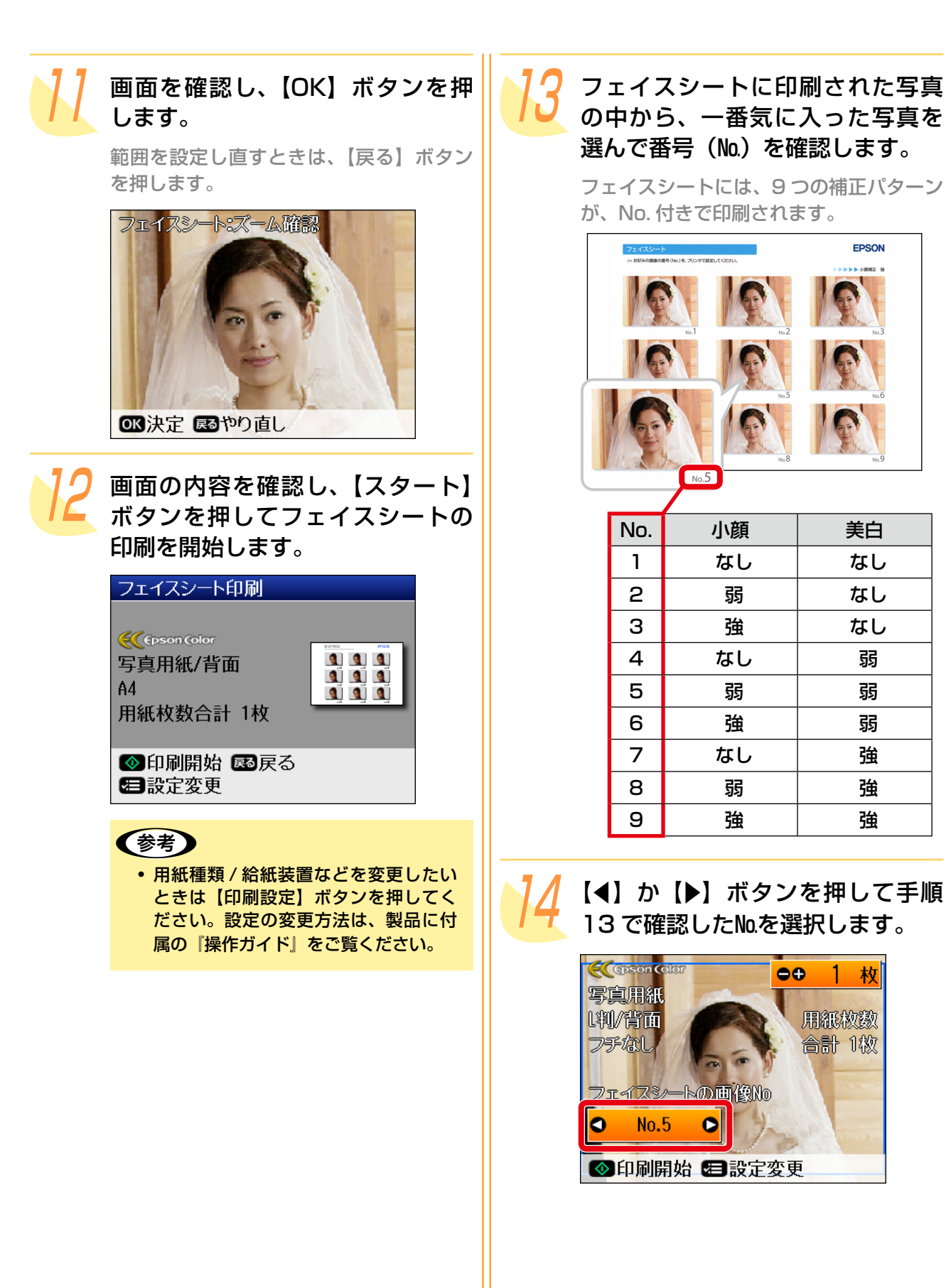

EPSON

美白

なし

なし

なし

弱

弱

弱

強

強

強

1 枚

用紙枚数

合計 1 椒

⊕⊕

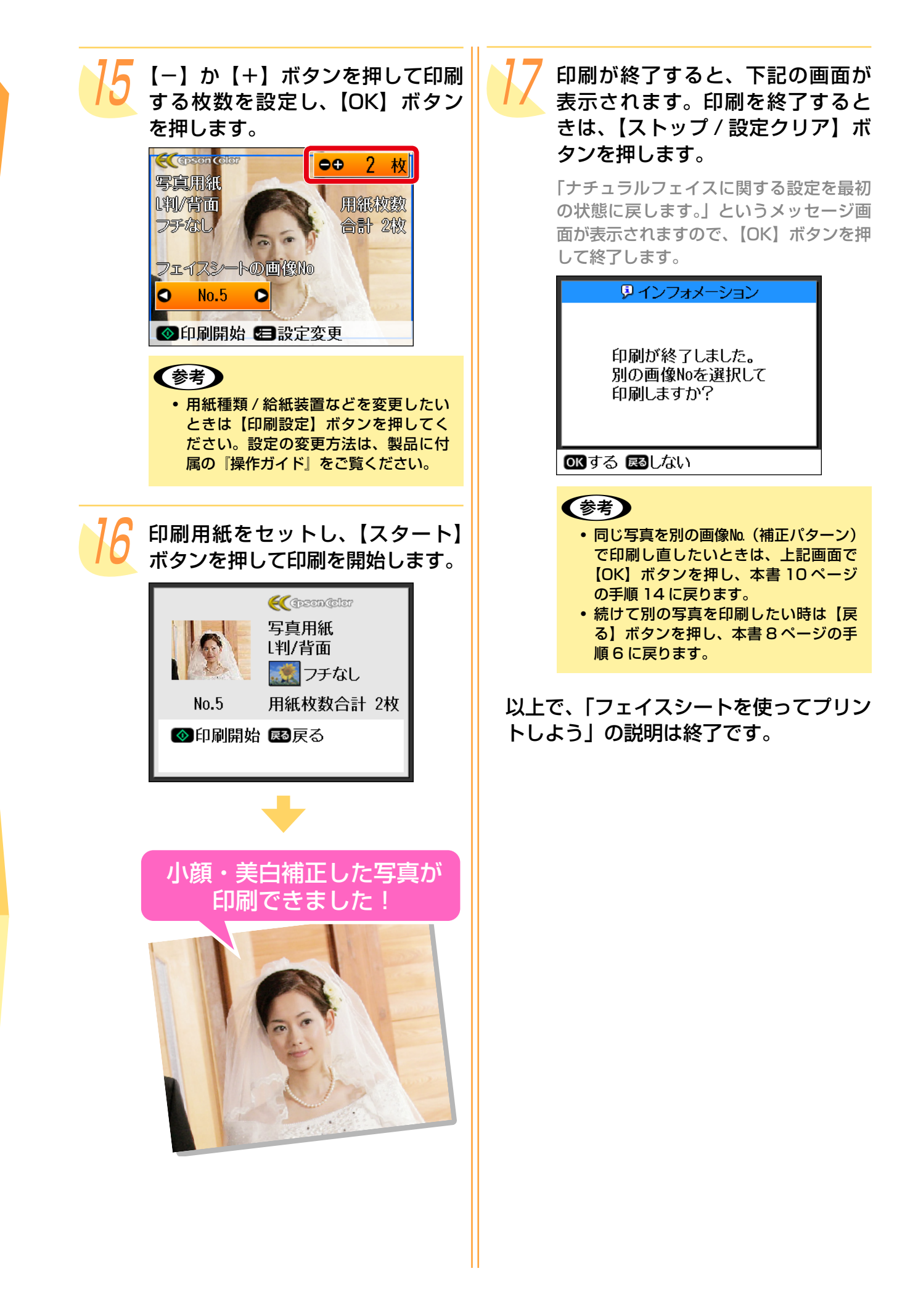